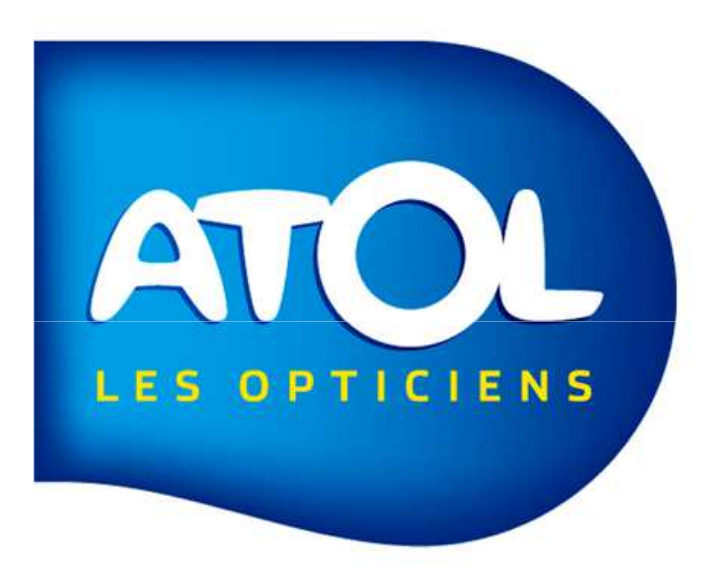

#### LE TABLEAU DE BORD DETAILLE

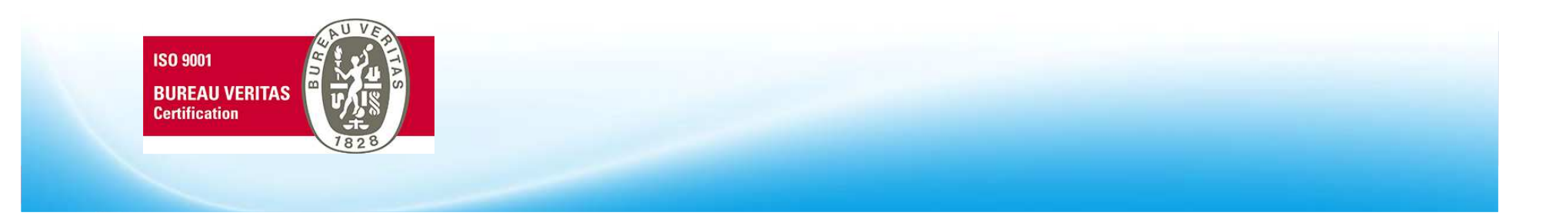

**TABLEAU DE BORD DETAILLE** Menu statistiques > Tableau de bord

Ce tableau reprend les données du tableau de bord avec en plus:

- Suivi du chiffre d'affaire total
- Export sous Excel
- Vision multimagasin
- Ratio du nombre de montures AG vendues

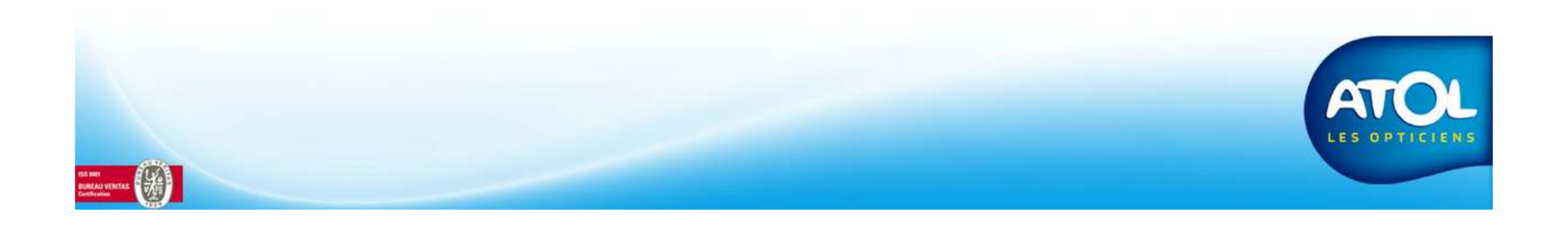

## Editer un tableau de bord détaillé

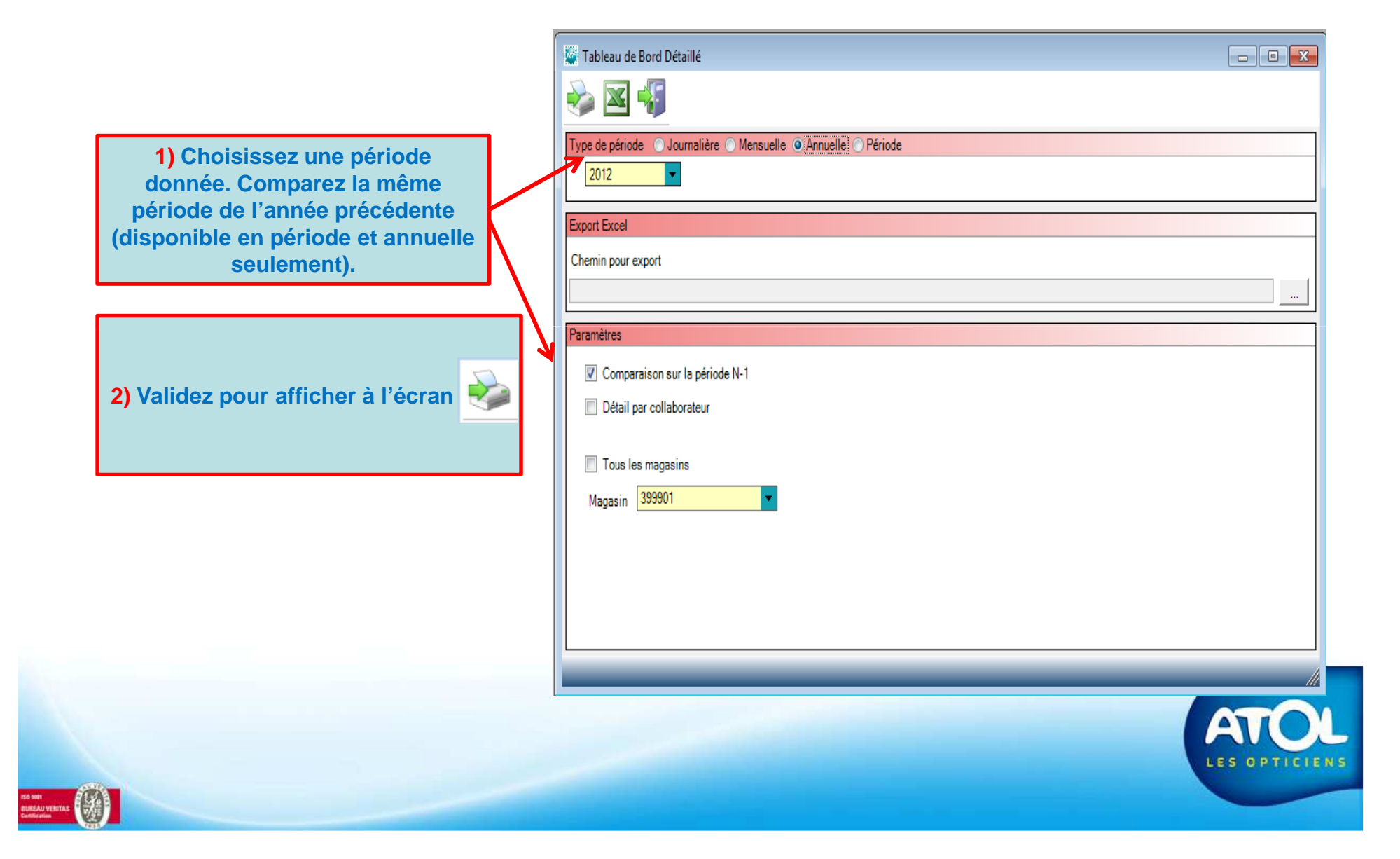

# Exporter un tableau de bord détaillé

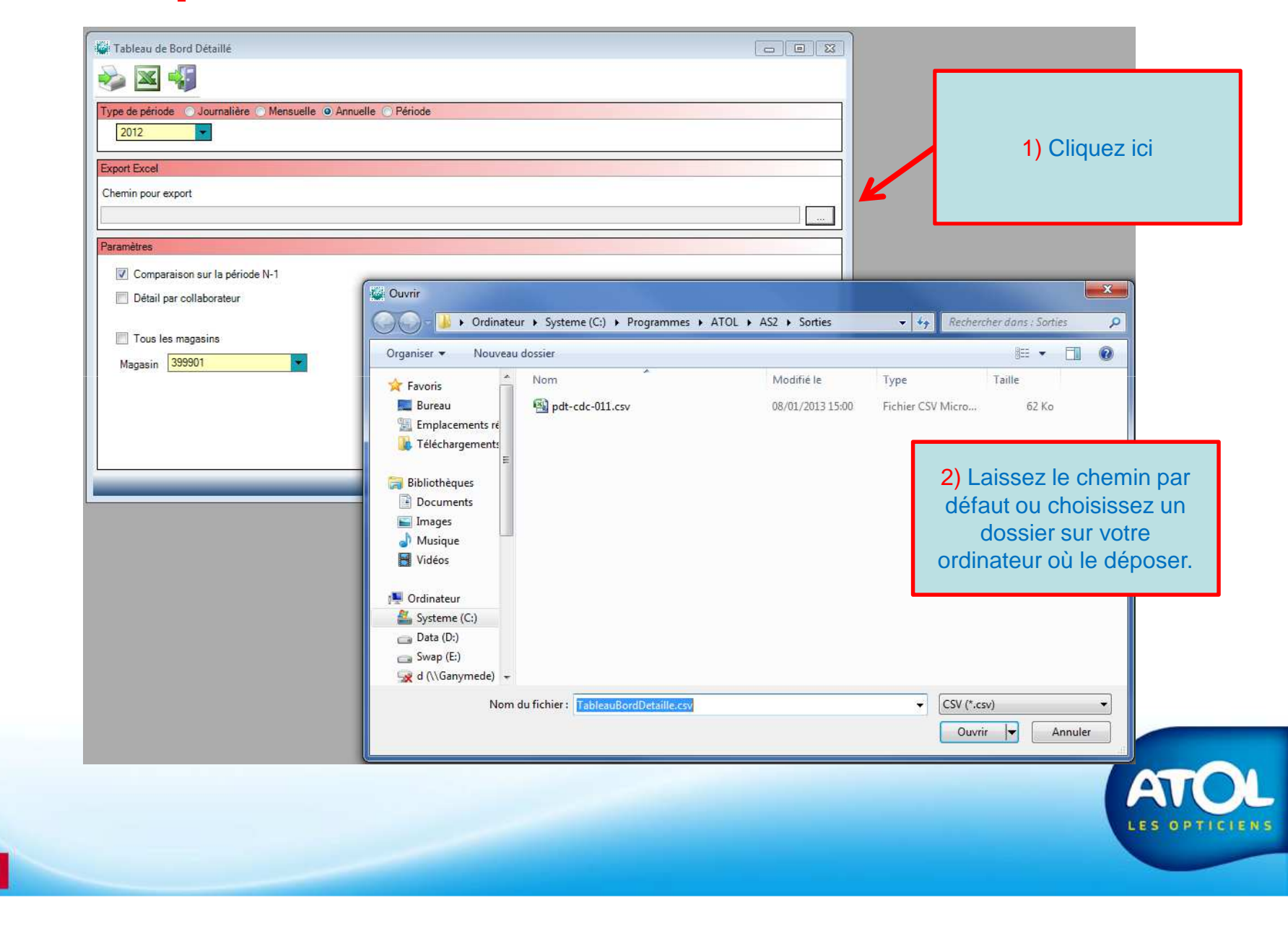

## TABLEAU DE BORD DETAILLE (1) Menu statistiques > Tableau de bord

|                    |            | Table        | au de Bord Dé | taillé |  |  |
|--------------------|------------|--------------|---------------|--------|--|--|
|                    |            | Année 2012   |               |        |  |  |
|                    |            | 399901       | 399901 N-1    |        |  |  |
|                    |            |              |               |        |  |  |
| Lunettes           | Qté        | 775          | 1 917         |        |  |  |
|                    | CA         | 332 061,24 € | 855 158,16 €  |        |  |  |
|                    | Prix Moyen | 428,47 €     | 446,09 €      |        |  |  |
| Dontcomplet        | Qté        | 648          | 1 601         |        |  |  |
|                    | CA         | 307 530,59 € | 787 186,04 €  |        |  |  |
|                    | Prix Moyen | 474,58 €     | 491,68 €      |        |  |  |
|                    | %          | 83,61 %      | 83,52 %       |        |  |  |
| Dont>100€          | Qté        | 607          | 1 528         |        |  |  |
|                    | CA         | 305 315,42 € | 783 114,95 €  |        |  |  |
|                    | Prix Moyen | 502,99 €     | 512,51 €      |        |  |  |
|                    | %          | 78,32 %      | 79,71 %       |        |  |  |
| DUO                | Qté        | 5.58         | 1 386         |        |  |  |
|                    | %          | 94,90 %      | 93,15 %       |        |  |  |
| DUO Plus           | Qté        | 0            | 0             |        |  |  |
|                    | %          | 0,00 %       | 0,00 %        |        |  |  |
| Montures           | Qté        | 652          | 1 625         |        |  |  |
|                    | GA         | 111 239,85 € | 277 340,00 €  |        |  |  |
|                    | Prix Moyen | 170,61 €     | 170,67 €      |        |  |  |
| Verres Unifocaux   | Qté        | 1 169        | 2 783         |        |  |  |
|                    | GA         | 111 182,10 € | 270 €75,00 €  |        |  |  |
|                    | Prix Moyen | 95,11 €      | 97,26 €       |        |  |  |
|                    | %          | 77,73 %      | 74,91 %       |        |  |  |
| Verres Progressifs | Qté        | 331          | 919           |        |  |  |
|                    | CA         | 108 593,29 € | 304 775,67 €  |        |  |  |

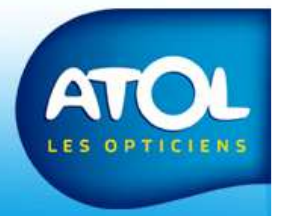

## **TABLEAU DE BORD DETAILLE (2)** Menu statistiques > Tableau de bord

| Verres Progressifs                    | _               | 399901       | 399901 N-1    |
|---------------------------------------|-----------------|--------------|---------------|
| Verres Progressifs                    |                 | 1            |               |
| Verres Progressifs                    |                 |              |               |
|                                       | Prix Moyen      | 328,08 €     | 331,64 €      |
|                                       | %               | 22,01 %      | 24,74 %       |
| Total des ventes                      | CA              | 403 322,94 € | 1053 455,51 € |
|                                       | Marge           | 66,52 %      | 67,57 %       |
| Total des ventes de Verres            | CA              | 222 973,39 € | 581 039,39 €  |
|                                       | Poids du rayon* | 55,28 %      | 55,16 %       |
|                                       | Marge           | 69,06 %      | 69,71 %       |
| Total des ventes de Montures Optiques | CA              | 109 224,53 € | 271 149,80 €  |
|                                       | Poids du rayon* | 27,08 %      | 25,74 %       |
|                                       | Marge           | 65,98 %      | 66,35 %       |
| Total des ventes de Montures Optiques | CA              | 20 213,42 €  | 60 318,69 €   |
|                                       | Poids du rayon* | 5,01 %       | 5,73 %        |
|                                       | Marge           | 55,20 %      | 57,12 %       |
| Total des ventes de Lentilles         | CA              | 39 604,51 €  | 110 636,01 €  |
|                                       | Poids du rayon* | 9,82 %       | 10,50 %       |
|                                       | Marge           | 61,68 %      | 67,19 %       |
| Total des ventes de Lentilles(Autres) | CA              | 7 944,20 €   | 21 129,22 €   |
|                                       | Poids du rayon* | 1,97 %       | 2,01 %        |
|                                       | Marge           | 54,01 %      | 54,16 %       |
| Total des ventes Autres               | CA              | 3 362,89 €   | 9 182,40 €    |
|                                       | Poids du rayon* | 0,83 %       | 0,87 %        |
|                                       | Marge           | 69,45 %      | 72,75 %       |
| Nouveaux Clients Lunettes             | Qté             | 359          | 929           |
|                                       | %               | 0,61 %       | 0,62 %        |
|                                       | Agemoyen        | 37           | 39            |
| Nouveaux Clients Lentilles            | Qté             | 359          | 929           |
|                                       | %               | 0,94 %       | 0,81 %        |

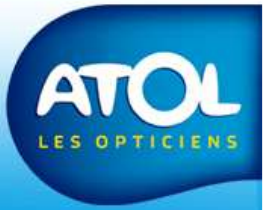

2

#### TABLEAU DE BORD DETAILLE (3) Menu statistiques > Tableau de bord

|                                            |                  | 399901   | 399901 N-1 |
|--------------------------------------------|------------------|----------|------------|
|                                            |                  |          |            |
| Nouveaux Clients Lentilles                 | Agemoyen         | 37       | 39         |
| Taux de transformation Lunettes            | Qté              | 967      | 2 377      |
|                                            | Tous             | 74,87 %  | 75,73 %    |
|                                            | Nouveaux Clients | 66,30 %  | 67,00 %    |
|                                            | Anciens Clients  | 86,12 %  | 88,63 %    |
| Taux de transformation Lunettes Unifocal   | Qté              | 696      | 1 652      |
|                                            | Tous             | 80,46 %  | 81,17 %    |
|                                            | Nouveaux Clients | 73,35 %  | 73,84 %    |
|                                            | Anciens Clients  | 89,74 %  | 92,15 %    |
| Taux de transformation Lunettes Progressif | Qté              | 2 69     | 721        |
|                                            | Tous             | 62,08 %  | 63,11 %    |
|                                            | Nouveaux Clients | 49,35 %  | 49,76 %    |
|                                            | Anciens Clients  | 79,13 %  | 81,94 %    |
| Taux de transformation Lunettes Compétitif | Qté              | 305      | 720        |
|                                            | Tous             | 20,33 %  | 19,86 %    |
|                                            | Nouveaux Clients | 15,14 %  | 16,28 %    |
|                                            | Anciens Olients  | 33, 33 🐐 | 32,30 %    |
| Nb de montures ATOL vendues**              | Qté              | 131      | 355        |
| Nombre de montures vendues***              | Qté              | 698      | 1 788      |
| Ratio ventes ATOL/ Total                   | %                | 18,77 %  | 19,85 %    |
|                                            |                  |          |            |

\* Poids du rayon sur le CA \*\* total \*\*\* Hors duo et partenaires

CA Le calcul des marges se fait sur les prix d'achat des articles et ne tient pas compte des RFA. Venant d'une migration AS1, les marges sont erronées.

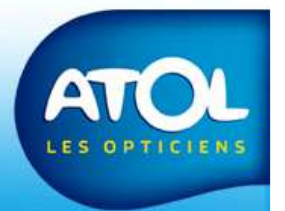

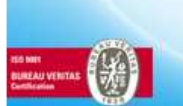